Scripts highlighted in GREEN

Updated May 2025

**Data Elements (Process)** 

Definition

- Step 1: Starting a Call
- Step 2: Release of Information & Record Locking
- Step 3: Completing HPCC Call Assessment
  - o <u>Client Contact Information</u>
  - o <u>Reason for Call</u>
  - o <u>Client Demographics</u>
  - o Income and Expenses
  - o <u>Need Assessment</u>
  - o <u>Referrals for Call</u>
- Step 4: Completing Type of Call Questions
- <u>Step 5: Entry/Exit Enrollment</u>
- Step 6: Referral to Homelessness Prevention Project

## Step 1: Starting a Call

| Navigating to the " <b>Calls</b> " module                                                                                                    | The call module can be found in<br>the navigation panel on the left<br>side of the Home Page Dashboard                                                                                                    |
|----------------------------------------------------------------------------------------------------|----------------------------------------------------------------------------------------------------|
| Preparing to start a Call.  If you do not enter search criteria, search results will be limited to the previous seven days worth of data.  Search for Call Records by using keywords for Client name, Call ID, or User ID.  Search Search Clear Start New Call  Search Clear Start New Call  Show MY Calls Only | Uncheck " <b>Show My Calls Only</b> "<br>and click on Show Advanced<br>Search                                                                                                    |
| Click on " <b>Start New Call</b> " – Must press for every call.                                                                                                    | "Hello, my name is <first name="">,<br/>with the Homelessness Prevention<br/>Call Center at 211 Metro. What is<br/>your name?"</first>                                                                                                    |
| Click on the plus sign next to "This Call Record has not been linked with a Client                                                                                                    | Ensures link to Client records and                                                                                                    |
| Record."                                                                                                    | provides enhanced Search screen.                                                                                                    |
| This Call Record has not been linked with a Client Record.                                                                                                    | Calls must be linked to a new or existing Client record                                                                                                    |
| Search for client record                                                                                                    | Limit search to no more than the<br>first three letters of first name and<br>first three letters of last name.<br>Click on 'Search'.<br>While searching, ask, "Have you<br>called our service in the past?" If<br>the answer is no, or the record is<br>not found, read Part 1 of the Client<br>Consent Form. If the caller does |

Scripts highlighted in GREEN

Updated May 2025 Definition

|                        | Data Elem               | ents (Process)                       |                          |        |                                         | Definition                                                                                                    |
|------------------------|-------------------------|--------------------------------------|--------------------------|--------|-----------------------------------------|----------------------------------------------------------------------------------------------------|
| Client Search<br>Name  | First<br>test<br>Select | lease Search the System be<br>Middle | fore adding a New Client | Suffix | If the Client<br>Record is<br>not found | not provide consent, the<br>assessment cannot be continued.<br>Explain that their information will<br>not be used for telemarketing.<br>There are no other exceptions to<br>this policy. Seek supervisory help if<br>necessary                                                                                         |
| Name Data Quanty       | -Select-                | •                                    |                          |        |                                         | "Before I proceed, I need to                                                                                                    |
| Social Security Number | ·                       |                                      |                          |        |                                         | explain that your information will be entered into the city-wide                                                                                                    |
| Data Quality           | -Select-                | ~                                    |                          |        |                                         | Homeless Management                                                                                                    |
| U.S. Military Veteran? | -Select-                | *                                    |                          |        |                                         | Information System. The                                                                                                    |
| Exact Match            |                         |                                      |                          |        |                                         | shared with the city and other                                                                                                    |
| Search Clea            | r Add New               | Dient With This Information          | и                        |        |                                         | related homeless service providers<br>to provide you with appropriate<br>services". "If you are a victim of<br>domestic violence, I will hide your<br>information in the computer<br>system." "Are you a victim of<br>domestic violence?" "Do I have<br>your permission to enter your<br>information into the system?" |
| If the Client Re       | cord is foun            | d                                    |                          |        |                                         | Click on the plus next to the Client<br>ID and Name                                                                                                    |
| D 566956               | Name<br>1, tester       |                                      |                          |        |                                         |                                                                                                    |

Scripts highlighted in GREEN

Definition

Updated May 2025

٦

# Step 2: Release of Information & Record Locking

Data Elements (Process)

| All clients must have two Releases of Information          Image: Social Security Number: -Not Set:       SSN Data Quality: -Not Set:         Alias: -Not Set:       Social Security Number: -Not Set:       SSN Data Quality: -Not Set:         U.S. Military Veteran?: -Not Set:       Release of Information: None         Add Referral       Save       Save & End Ca         Current Call       Previous Calls (4)       Client Information         Caller Profile       Households       ROI       Entry/Exit       Case N         Release of Information       Release of Information       Release N | n entries completed.   | <ul> <li>This can be done via the Client Information<br/>Tab followed by clicking on the tab ROI. You<br/>will need to create two separate ROIs in<br/>HMIS to document the client's data-sharing<br/>preferences.</li> <li>1. Consent for Data Sharing (A, B or C)</li> <li>2. Supplemental Client Consent for<br/>Sharing of Certain Disability Data<br/>and Health Information</li> <li>To begin entering 1 of the 2 ROI. Click on<br/>Add Release of Information</li> </ul> |
|----------------------------------------------------------------------------------------------------|------------------------|----------------------------------------------------------------------------------------------------|
| Provider Permission Start Dat                                                                                                    | e End Date             |                                                                                                    |
| Add Release of Information No matches.                                                                                                    |                        |                                                                                                    |
| Release of Information Data         Provider *       HPCC (644)       Search       My F         Release Granted *       Yes           Start Date *       05 / 14 / 2024       D T       T         End Date *       / / T       D T          Documentation       A - Share 1 with Collaborative and 1 and 2 with agencies oversee       Witness       HPCC Staff Name                                                                                                    | Provider Clear         | <ul> <li>Standard Consent: This information will be shared through HMIS and with members of the Collaborative.</li> <li>Personal Identifying Information (Name, Social Security Number, Date of Birth, Gender, Veteran Status, photo)</li> <li>Personal identifying information about your dependents (if applicable) (Note: Anyone 18 years of age or older must sign a separate</li> </ul>                                                                                    |
| Documentation                                                                                                    | Release Granted        | consent form.)                                                                                                    |
| <ul> <li>A. Share 1 with Collaborative and 1 and 2 with agencies overseeing housing and service matching.</li> <li>B. Share 1 and 2 as a locked file (Data only shared with agencies overseeing matching and housing).</li> </ul>                                                                                                    | "Yes"                  | <ul> <li>Enrollment information (may include your past enrollment information)</li> <li>Recipient Identification Number (if you do not know the number we will try to look it</li> </ul>                                                                                                    |
| C. Does not agree to share any information (Data not shared<br>with any agencies)                                                                                                    | "No"                   | up)<br>• Contact information                                                                                                    |
| Next, you will need to add another ROI (Supplem                                                                                                    | nental Client Consent) | Provider: Your agency should be<br>automatically displayed.<br>Release Granted: This is dependent on the<br>Documentation.                                                                                                    |

Scripts highlighted in GREEN

Updated May 2025

|                                                                                                    | Data E                                                                                                    | lements (F                                                                 | Process)                                                                         |                                                            |             |                                                |              | Definition                                                                                                    |
|----------------------------------------------------------------------------------------------------|----------------------------------------------------------------------------------------------------|----------------------------------------------------------------------------|----------------------------------------------------------------------------------|------------------------------------------------------------|-------------|------------------------------------------------|--------------|----------------------------------------------------------------------------------------------------|
| Release of Information                                                                                                    | on Data                                                                                                    |                                                                            |                                                                                  |                                                            |             |                                                |              | Start Date: The day the client signs the                                                                                                    |
| Provider *                                                                                                    | HPCC (644) Search My Provider Clear                                                                              |                                                                            |                                                                                  |                                                            | form.       |                                                |              |                                                                                                    |
| Release Granted *                                                                                                    | Yes 🗸                                                                                                    |                                                                            |                                                                                  |                                                            |             |                                                |              | End Date: Take the Start Date and add three                                                                                                    |
| Start Date *                                                                                                    | 05 / 14 / 2024                                                                                                   | to 🖬                                                                       |                                                                                  |                                                            |             |                                                |              | (3) years. Though the consent form does                                                                                                    |
| End Date *                                                                                                    |                                                                                                    | <b>i</b> 5                                                                 |                                                                                  |                                                            |             |                                                |              | not have an expiration date, this is required.                                                                                                    |
| Documentation                                                                                                    | Supplemental - Ag                                                                                                | grees to share disa                                                        | bility information                                                               |                                                            |             |                                                | ~            |                                                                                                    |
| Witness                                                                                                    | HPCC Staff Name                                                                                                  | •                                                                          |                                                                                  |                                                            |             |                                                |              | Witness: Staff Name                                                                                                    |
|                                                                                                    |                                                                                                    |                                                                            |                                                                                  | Save Release                                               | of Informa  | tion Cano                                      | el           | Once all fields are filled, click <b>Save Release</b> of Information.                                                                                                    |
| Documentation                                                                                                    |                                                                                                    |                                                                            |                                                                                  |                                                            | Rel         | ease Granted                                   |              |                                                                                                    |
| Supplemental - A                                                                                                    | Agrees to share                                                                                                  | e disability inf                                                           | ormation                                                                         |                                                            |             | "Yes"                                          |              |                                                                                                    |
| Supplemental                                                                                                    | Door not occor                                                                                                   | to chara disa                                                              | bility informa                                                                   | ation                                                      |             | "No"                                           |              | If the caller selects ontion C in the standard                                                                                                    |
| Supplemental - L                                                                                                    | Joes not agree                                                                                                   | e to share ulsa                                                            | ionity morma                                                                     |                                                            |             | NO                                             |              | ROI, then no client data should be recorded                                                                                                    |
| Supplemental - (                                                                                                    | Client does not                                                                                                  | t experience li                                                            | sted                                                                             |                                                            |             | "Yes"                                          |              | in HMIS. Please proceed to completing <u>Step</u>                                                                                                    |
|                                                                                                    |                                                                                                    |                                                                            |                                                                                  |                                                            |             |                                                |              | <u>4 - Completing Type of Call Questions</u> .                                                                                                    |
| Caller Profile                                                                                                    | Households                                                                                                    | ROI                                                                        | Entry/Exit                                                                       | Case N                                                     | lanager     | s Assessm                                      | ents         | Once completed you should see two ROI entries added                                                                                                    |
| Release of In                                                                                                    | formation                                                                                                    |                                                                            |                                                                                  |                                                            |             |                                                |              |                                                                                                    |
| Provid                                                                                                    | ler                                                                                                    |                                                                            | Permission                                                                       | Start Date                                                 | En          | d Date                                         |              |                                                                                                    |
| 🖍 📋 НРСС                                                                                                    | ;                                                                                                    |                                                                            | Yes                                                                              | 05/14/202                                                  | 24 05       | 5/14/2029                                      | 0            |                                                                                                    |
| 🖍 📋 нрсс                                                                                                    | ;                                                                                                    |                                                                            | Yes                                                                              | 05/14/202                                                  | 24 05       | 6/14/2029                                      | 0            |                                                                                                    |
| Add Relea                                                                                                    | se of Informat                                                                                                   | ion                                                                        | Showing                                                                          | 1-2 of 2                                                   |             |                                                |              |                                                                                                    |
| f the caller is<br>tandard RO<br>equired to le<br>(497161) Parke<br>Alias: -Not Set-Social:<br>Visibility Groups<br>Group ID | s experienc<br>l or Supple<br>ock that cli<br>er, Peter<br>security Number: -Nor Set-<br>s<br>Group Na<br>Global | cing dome:<br>emental - D<br>ient's file.<br>SSN Data Quality: -\{c<br>ame | stic violen<br>Does not a<br>or Set: U.S. Military V<br>Deny Group Typ<br>Public | lice or se<br>ligree to<br>leteran?: No (HUD)<br>ups<br>pe | lects share | option B ir<br>, then you<br>Information: None | n the<br>are | Click on the Lock in the client detail box. If<br>the record should be locked, click on the<br>Red Minus next to the Global visibility<br>name. The lock should then turn RED. |
| Add Visibility                                                                                                    | Group                                                                                                    |                                                                            | Showing 1-                                                                       | 1 of 1                                                     |             |                                                |              |                                                                                                    |
|                                                                                                    |                                                                                                    |                                                                            |                                                                                  |                                                            |             |                                                |              |                                                                                                    |

Updated May 2025

**Data Elements (Process)** 

Definition

## Step 3: Completing HPCC Call Assessment

After completing the Release of Information, navigate back to the Current Call tab to begin completing the HPCC Call Assessment.

| Curre | ent Call      | Previous Calls (3) |     | Client Information |
|-------|---------------|--------------------|-----|--------------------|
| Cal   | iller Profile |                    | ROI |                    |

### **Client Contact Information**

|                 | Client Contact Information                                                                                       |                                                                                                    |
|-----------------|----------------------------------------------------------------------------------------------------|----------------------------------------------------------------------------------------------------|
|                 | Start Date *                                                                                                    | / / 🛗 Ö 🛗                                                                                                    |
|                 | Client Information                                                                                               |                                                                                                    |
|                 | Client's Phone Number:                                                                                           |                                                                                                    |
|                 | Client's Email address:                                                                                          |                                                                                                    |
|                 | Mailing address:                                                                                                 |                                                                                                    |
|                 | City:                                                                                                    |                                                                                                    |
|                 | State:                                                                                                    | -Select-                                                                                                    |
|                 | Zip code (5 digits):                                                                                             |                                                                                                    |
|                 | Alternative Contact Information                                                                                  |                                                                                                    |
|                 | Is there a family member or<br>friend we can contact if you<br>get matched to housing and<br>we can't reach you? | -Select- V                                                                                                    |
|                 | Alternative Contact Name:                                                                                        |                                                                                                    |
|                 | Alternative Contact<br>Relationship:                                                                             |                                                                                                    |
|                 | Alternative Contact<br>Address:                                                                                  |                                                                                                    |
|                 | Alternative Contact Number 1:                                                                                    |                                                                                                    |
|                 | Alternative Contact Number 2:                                                                                    |                                                                                                    |
| Mailing Address |                                                                                                    | Ask, "What is your address?" Enter the address in the text field.<br>If they live outside, ask if they can provide an address of where<br>they are moving or use a recent address. If they are moving to a<br>new unit, ask for the address they are moving to. |

| Data Elements (Process) | Scripts highlighted in GREEN Defir                                                                                                    | Updated May 2025<br>nition                                      |  |
|-------------------------|----------------------------------------------------------------------------------------------------|-----------------------------------------------------------------|--|
| City                    | If caller is living outside of Chicago,<br><u>Completing Type of Call Questions</u><br>the call.                                                                                                    | please proceed to <u>Step 4 -</u><br>to document termination of |  |
| Zip Code (5 digits)     | Ask, "What is your current zip code zip code.                                                                                                    | ?" Enter the caller current                                     |  |
| Client Phone Number     | Ask, "If I can find a referral or program for your situation, what<br>is the phone number where you can be contacted?"<br>After typing the number, read back and ask for confirmation of<br>accuracy. |                                                                 |  |
| Client Email Address    | Ask, "Do you have an email address in case they are unable to reach you by phone?".                                                                                                    |                                                                 |  |
| Alternate Contact       | Ask, "Do you have an alternate number in case they are unable to reach you at the first number? ".                                                                                                    |                                                                 |  |

### Reason for Call

| Caller Consent and Notification    | Select the appropriate value to indicate consent. If the caller has selected to share information in HMIS then Yes should be selected unless caller is Emancipated Minor or has a Power of Attorney, then those options should be                       |
|------------------------------------|----------------------------------------------------------------------------------------------------|
|                                    | chosen. If the caller selected to not share information<br>(ROI - Option C) then data should not be entered into<br>HMIS and should proceed to completing <u>Step 4 -</u><br><u>Completing Type of Call Questions</u>                                   |
| Online Application?                | Select Yes or No to indicate if this is an online application.                                                                                                    |
| Reason for Calling G               | "Are you calling for rent, security deposit, mortgage, light,<br>gas?" Enter the first letter of the assistance needed<br>(R,S,M,L,G, O(other)). If the caller replies, "Something<br>else", ask, "Please describe what assistance you are<br>seeking." |
|                                    | If the caller is not seeking rent, gas, electric, water or<br>security deposit, please proceed to completing <u>Step 4 -</u><br><u>Completing Type of Call Questions</u>                                                                                |
| Zip code of Last Permanent Address | Ask, "What is the Zip code of your last permanent address? ".                                                                                                    |
| Enrollment CoC                     | Enrollment CoC will always be IL-510                                                                                                    |

Data Elements (Process)

Scripts highlighted in GREEN

Updated May 2025 Definition

## Client Demographics

|                       | Date of Birth                                                                                                    | / 簡 5 <b>前</b> G                                                                                                    |
|-----------------------|----------------------------------------------------------------------------------------------------|----------------------------------------------------------------------------------------------------|
|                       | Date of Birth Type                                                                                                    | -Select- 🗸 6                                                                                                    |
|                       | To make multiple selections, hold the                                                                                                    | e Control (Ctrl) key and left-click each value as necessary. It will display as a blue highlight.                                                                                                    |
|                       | Gender                                                                                                    | Woman (Girl, if child)<br>Man (Boy, if child)<br>Culturally Specific Identity (e.g., Two-Spirit)<br>Transgender<br>Non-Binary<br>Questioning<br>Different Identity<br>Client prefers not to answer<br>Data not collected                                                                               |
|                       | Text field below is required when se                                                                                                    | electino "Different Identity"                                                                                                    |
|                       | If Different Identity, Please                                                                                                    | 6                                                                                                    |
|                       | Specify                                                                                                    |                                                                                                    |
|                       | Race and Ethnicity                                                                                                    | American Indian, Alaska Native, or Indigenous<br>Asian or Asian American<br>Black, African American, or African<br>Hispanic/Latina/e/o<br>Middle Eastern or North African<br>Native Hawaiian or Pacific Islander<br>White<br>Client doesn't know<br>Client prefers not to answer<br>Data not collected |
|                       | Additional Race and Ethnicity                                                                                                    |                                                                                                    |
|                       | Detail                                                                                                    | 6                                                                                                    |
|                       | U.S. Military Veteran?                                                                                                    | -Select- G                                                                                                    |
|                       | Primary Language Spoken                                                                                                    | -Select- V G                                                                                                    |
|                       | Number of household<br>members under 18                                                                                                    | G                                                                                                    |
|                       | Number of household<br>members 18 & over                                                                                                    | G                                                                                                    |
| Relationship to He    | ad of Household                                                                                                    | The answer should always he "Self"                                                                                                    |
|                       |                                                                                                    | Since the assessment will only be completed by<br>the Head of Household, "Self" should be<br>selected.                                                                                                    |
| Date of Birth         | Full DOB Reported (HUD)<br>Approximate or Partial DOB Re<br>Client doesn't know (HUD)<br>Client prefers not to answer (H<br>Data not collected (HUD) | eported (HUD)<br>HUD)<br>HUD)<br>Ask, "What is your date of birth?". If the caller<br>refuses to provide DOB, ask "Are you over 18?".<br>If the answer is "No", do not proceed and<br>contact the Supervisor. Required                                                                                 |
| Date of Birth Type    |                                                                                                    | Choose an appropriate answer based on the caller's disclosure. <b>Required</b> .                                                                                                    |
| Gender                |                                                                                                    | Ask, "What is your gender?". The Gender section<br>is multi-select, left click values as necessary.<br>If Different Identity is selected the following<br>question must be completed. <b>Required</b>                                                                                                  |
| If Different Identity | , Please Specify                                                                                                    | If Different Identity is selected for Gender,<br>document the identity in the text field.                                                                                                    |

Scripts highlighted in GREEN

Updated May 2025

| D                                                                                                    | oata Elements (Process)                                                               | Definition                                                                                                    |
|----------------------------------------------------------------------------------------------------|---------------------------------------------------------------------------------------|----------------------------------------------------------------------------------------------------|
| Race and Ethnicity                                                                                                    |                                                                                       | Ask, "What is your race or ethnicity?". If the<br>caller provides something other, read the<br>available list and ask them to choose. This must<br>be caller-stated, not Specialist-defined. The Race<br>and Ethnicity section is multi-select, left click<br>values as necessary. |
| US Military Vetera                                                                                                    | n                                                                                     | Ask, "Are you a veteran?".                                                                                                    |
| Primary language s                                                                                                    | spoken                                                                                | Ask, "What is the primary language spoken in your home?" Choose the caller's preferred language. <b>Required.</b>                                                                                                    |
| Number of househ                                                                                                    | old members under 18                                                                  | Ask, "How many in your household are younger than 18?". <b>Required</b> .                                                                                                    |
| Number of househ                                                                                                    | old members 18 & over                                                                 | Ask, "How many in your household, including yourself, are 18 and over?". <b>Required</b> .                                                                                                    |
| Does the client hav                                                                                                    | ve a disabling condition?                                                             |                                                                                                    |
| Disabilities (subass                                                                                                    | sessment)                                                                             |                                                                                                    |
| Disabilities                                                                                                    |                                                                                       |                                                                                                    |
| Disability Type<br>Disability determination<br>If Yes, Expected to be of<br>long-continued and<br>indefinite duration and<br>substantially impairs ability<br>to live independently<br>Start Date *<br>End Date<br>Note on Disability | -Select-<br>-Select-<br>C<br>C<br>C<br>C<br>C<br>C<br>C<br>C<br>C<br>C<br>C<br>C<br>C | Ask, "Do you have any disabling conditions?".<br>Required.<br>Enter the type of disability and details. Be sure<br>to include the date of the disability starting                                                                                                    |
|                                                                                                    | Save Save and Add Another Cancel                                                      |                                                                                                    |
| Medical Insurance                                                                                                    |                                                                                       | Ask, "Do you have medical insurance?".<br>Required.                                                                                                    |

Data Elements (Process)

Scripts highlighted in GREEN

Updated May 2025 Definition

## Income and Expenses

| the second second secon |                             |                                           |                            |                            |
|----------------------------------------------------------------------------------------------------|-----------------------------|-------------------------------------------|----------------------------|----------------------------|
| Income from Any Source                                                                                                    | -Select-                    | ✓ G                                       |                            |                            |
| Q Monthly Income                                                                                                    |                             |                                           |                            | HUD Verification           |
| Monthly Amount Source                                                                                                    | of Income                   | Receiving Income Source?                  | Start Date *               | End Date                   |
| Add View 0                                                                                                    | Gross Income                |                                           |                            |                            |
| 24 Area Median Income (AN                                                                                                    | 11)                         |                                           |                            |                            |
| in HseHld 1 2                                                                                                    | 3 4 5                       | 6 7 8 "                                   |                            |                            |
| % AMI   \$23,550   \$26,910                                                                                                    | \$30,270   \$33,630   \$3   | 6,330   \$39,030   \$41,730   \$44,400    |                            |                            |
| % AMI   \$39,250   \$44,850  <br>% AMI   \$62,800   \$71,800                                                                                                    | \$50,450   \$56,050   \$6   | 00,550   \$65,050   \$69,550   \$74,000   |                            |                            |
| 0%AMII \$78,500   \$71,800                                                                                                    | \$100,900   \$112,100   \$9 | \$121.100 \$130.100 \$130.100 \$148.000   |                            |                            |
|                                                                                                    | 0 alast                     |                                           |                            |                            |
| AMI Level                                                                                                    | -Select-                    | • 6                                       |                            |                            |
|                                                                                                    |                             |                                           |                            |                            |
| usehold Total Income                                                                                                    | for the Household Inc       | ome. Please provide the total monthly inc | come for all members of th | e household below:         |
| e question below is asking                                                                                                    | for the Household life      | -                                         | come for all members of th | ie nousenoid below.        |
| Total Monthly Income                                                                                                    |                             | G                                         |                            |                            |
|                                                                                                    |                             |                                           |                            |                            |
|                                                                                                    |                             |                                           |                            | "Now I am going to ask     |
| urce of Current In                                                                                                    | come                        |                                           |                            | about your monthly income  |
| Ionthly Income                                                                                                    |                             |                                           |                            | and expenses since many o  |
|                                                                                                    |                             |                                           |                            | the programs require that  |
| Monthly Amount                                                                                                    | G                           |                                           |                            | you can pay your own bills |
| Source of Income                                                                                                    | -Select-                    | ✓ G                                       |                            | after an award is given."  |
| If Other, Please Specify                                                                                                    |                             |                                           |                            | what type of monthly       |
|                                                                                                    |                             |                                           |                            | how much?"                 |
|                                                                                                    |                             | G                                         |                            | now mach:                  |
|                                                                                                    |                             |                                           |                            | Enter the amount and type  |
|                                                                                                    |                             | 4                                         |                            | for each income source.    |
| Receiving Income Source?                                                                                                    | -Select- 🗸 G                |                                           |                            |                            |
| Start Date *                                                                                                    | 05 / 22 / 2025              | ට 🛅 G                                     |                            | This Sub-assessment is     |
| End Date                                                                                                    |                             | ۲ أ و                                     |                            | asking for the Head of     |
|                                                                                                    |                             |                                           | -                          | Household Income only.     |
|                                                                                                    | Save                        | Save and Add Another Cancel               |                            |                            |
| cated in the <b>Mont</b>                                                                                                    | hly Income Sub              | -assessment.                              |                            |                            |
|                                                                                                    |                             |                                           |                            |                            |
|                                                                                                    |                             |                                           |                            | Using the AMI chart based  |
| MI Level                                                                                                    |                             |                                           |                            | on household size and      |
|                                                                                                    |                             |                                           |                            |                            |

Scripts highlighted in GREEN Updated May 2025 **Data Elements (Process)** Definition select the appropriate AMI. Required. Household Expenses Monthly Rent G Mortgage (monthly) G Subsidized Housing -Select-Ƴ G Monthly Gas (heat) G Monthly Gas (cooking) G Monthly Electric G Water (monthly) G Other (1) G Other (2) G Explain Other G G Total Monthly Expenses Has previous assistance -Select- 🗸 G been given? Explanation-previous assistance G Household Total Income Add the income amount available to the caller to pay their monthly bills. If they do **Total Monthly Income** not receive any income enter "0". Required. This question is asking for the total income of the Household. This would be the total income of all Household members. Ask, "How much is the Monthly Rent/Mortgage monthly rent or mortgage?" If the caller has not yet located a place, please enter the estimated amount. Ask the caller or help them estimate. Required. Ask, "Do you have a subsidy **Subsidized Housing?** to help you pay your monthly rent?" Record the caller's answer. Required.

Data Elements (Process)

Updated May 2025

Definition

| Monthly Gas (heat)<br>And<br>Monthly Gas (cooking) | Ask "Do you have to pay for<br>gas heat?". If the caller<br>answers, "Yes", ask, "How<br>much is your average gas bill<br>per month?" If the caller<br>isn't sure, ask for the highest<br>bill of the winter and the<br>lowest of the summer, then<br>take the average. If heat is<br>included, write "0". If the<br>caller has not yet located a<br>place, please enter the<br>estimated amount. |
|----------------------------------------------------|----------------------------------------------------------------------------------------------------|
|                                                    | <b>Required</b> .<br>If disclosed, enter cooking<br>gas.                                                                                                    |
| Monthly Electric                                   | Ask "How much is your<br>average electric bill per<br>month?" If the caller isn't<br>sure, ask for the highest bill<br>of the summer and the<br>lowest of the winter, then<br>take the average. If<br>electricity is included, write<br>"0". <b>Required</b> .                                                                                                    |
| Other Expense                                      | If the caller mentions any<br>other recurring payments<br>such as child support,<br>mandated creditors, etc.,<br>place the monthly amount<br>here.                                                                                                    |
| Explain Other Expense                              | Write the type of the other recurring payments here.                                                                                                    |
| Total Monthly Expenses                             | together. If they do not have<br>any monthly expenses enter<br>"0"; <b>Required</b> .                                                                                                    |
| Has Previous assistance been given?                | Ask, "Have you had financial<br>assistance from any agency<br>in the past?" Select "Yes" or<br>"No". <b>Required</b> .<br>If the caller answered "Yes"                                                                                                    |
| Explanation previous assistance                    | in the previous question,<br>record who, what, when,<br>and amount.<br><b>Required</b> , if previous<br>question = "Yes".                                                                                                    |

Scripts highlighted in GREEN

Updated May 2025 Definition

## Need Assessment

Data Elements (Process)

|                                            | c                                          | urrent Needs:                                                |                                                                                               |                                                                                                    |                                                                                        |
|--------------------------------------------|--------------------------------------------|--------------------------------------------------------------|-----------------------------------------------------------------------------------------------|----------------------------------------------------------------------------------------------------|----------------------------------------------------------------------------------------|
|                                            | Rent Need                                  |                                                              |                                                                                               | G                                                                                                    |                                                                                        |
|                                            |                                            | Document of Risk (R)                                         | -Select-                                                                                      | G                                                                                                    |                                                                                        |
|                                            |                                            | Security Deposit                                             |                                                                                               |                                                                                                    | G                                                                                      |
|                                            |                                            |                                                              | -Select-                                                                                      | G                                                                                                    |                                                                                        |
|                                            |                                            |                                                              |                                                                                               |                                                                                                    | G                                                                                      |
|                                            |                                            | Document of Risk (G)                                         | -Select-                                                                                      | G                                                                                                    |                                                                                        |
|                                            |                                            | Contacted (G)                                                | -Select-                                                                                      | G                                                                                                    |                                                                                        |
|                                            |                                            | Electric                                                     |                                                                                               |                                                                                                    | G                                                                                      |
|                                            |                                            | Document of Risk (E)                                         | -Select-                                                                                      | G                                                                                                    |                                                                                        |
|                                            |                                            | Contacted (E)                                                | -Select-                                                                                      | G                                                                                                    |                                                                                        |
|                                            |                                            | Mortgage                                                     |                                                                                               |                                                                                                    | G                                                                                      |
|                                            |                                            | Document of Risk (M)                                         | -Select-                                                                                      | G                                                                                                    |                                                                                        |
|                                            |                                            | Contacted (M)                                                | -Select-                                                                                      | G                                                                                                    |                                                                                        |
|                                            |                                            | Gas (cooking) bill<br>assistance                             |                                                                                               |                                                                                                    | G                                                                                      |
|                                            |                                            | Document of Risk (GC)                                        | -Select-                                                                                      | G                                                                                                    |                                                                                        |
| Need Type (complete                        | e based on caller                          | need)                                                        |                                                                                               | Complete th                                                                                                    | e type of need assistance the                                                          |
| Amount                                     |                                            |                                                              | If the request<br>do you need<br>reconnection<br>"How much<br>eviction?". If<br>deposit, ask. | t is utility, ask, "How much<br>to avoid disconnection or<br>n?" If the request is rent, ask,<br>do you need to avoid<br>the request is a security<br>"How much do you need for |                                                                                        |
| Example of help text                       | in HMIS                                    |                                                              |                                                                                               | the security                                                                                                    | deposit?"                                                                              |
| Mortgage                                   |                                            | G                                                            |                                                                                               |                                                                                                    |                                                                                        |
| Document of Risk (M)                       | -Select- ✓ G<br>a statement from bank stat | ing they are behind? Required if behind or                   | n mortgage.                                                                                   | For each typ<br>text in HMIS<br>they have th<br>their need.                                                                                                    | e of need, review the help<br>with the caller to ensure<br>e relevant documentation of |
| If the caller asked f<br>your electric bil | for rent/security (<br>?" If the caller as | deposit, ask "Are you up to<br>ked for utility-only, make su | date on y<br>ure to find                                                                      | our gas bill?"<br>I out if they a<br>bir housing sta                                                                                                    | and "Are you up to date on<br>re up to date on housing                                 |

Data Elements (Process)

Updated May 2025

Definition

|                  | Select Yes if they have or can get                |
|------------------|---------------------------------------------------|
|                  | documentation stating their housing is            |
|                  | threatened. Caution the caller about              |
| Document of Risk | asking for a 5-day notice, instead suggest        |
|                  | they ask the landlord for a letter stating        |
|                  | they are behind, payment is needed, and           |
|                  | their housing is threatened. Required for         |
|                  | each Type entered. Proof includes a text          |
|                  | message, email, or notice stating they are        |
|                  | currently behind. The caller is not               |
|                  | required to have an eviction notice.              |
|                  | If asking for Utility assistance, ask, "Have      |
| Contacted        | you contacted CEDA?". If the answer is            |
|                  | yes, choose CEDA. If the answer is no,            |
|                  | leave it blank. <b>Required</b> .                 |
|                  | Ask, "Have you been affected by                   |
| Foreclosure      | foreclosure?" If the caller's reason for          |
|                  | needing assistance is due to foreclosure,         |
|                  | select "Y": if not. select "N": <b>Required</b> . |

| Date Client Received SHPF | This question is only completed by All Chicago staff |
|---------------------------|------------------------------------------------------|
|                           | and should be left blank when completing the         |
|                           | assessment.                                          |

Data Elements (Process)

Scripts highlighted in GREEN

Updated May 2025 Definition

## Referrals for Call

|                                                 | Referrals for this Call:               |          |                                                                                                    |                                                                                                    |
|-------------------------------------------------|----------------------------------------|----------|----------------------------------------------------------------------------------------------------|----------------------------------------------------------------------------------------------------|
|                                                 | Reason applying for<br>assistance      | -Select- | •                                                                                                    | G                                                                                                    |
|                                                 | Reason applying for<br>assistance - 2  | -Select- |                                                                                                    | G                                                                                                    |
|                                                 | Reason applying for<br>assistance - 3  | -Select- | ~                                                                                                    | G                                                                                                    |
|                                                 | Explanation-applying                   |          |                                                                                                    |                                                                                                    |
|                                                 | Prior Living Situation                 | -Select- |                                                                                                    |                                                                                                    |
|                                                 | Length of Stay in Previous<br>Place    | -Select- | ✓ G                                                                                                    |                                                                                                    |
|                                                 | Ineligible Reason                      | -Select- | ✔ G                                                                                                    |                                                                                                    |
|                                                 | Ineligible Reason - 2                  | -Select- | ♥ G                                                                                                    |                                                                                                    |
|                                                 | Ineligible Reason - 3                  | -Select- | ✓ G                                                                                                    |                                                                                                    |
|                                                 | Ineligible Reason - 4                  | -Select- | ✔ G                                                                                                    |                                                                                                    |
|                                                 | Referral Made to:                      | -Select- |                                                                                                    | _                                                                                                    |
|                                                 | Referral Amount                        |          | G                                                                                                    |                                                                                                    |
|                                                 | Caller Contribution                    | G        |                                                                                                    |                                                                                                    |
|                                                 | Referral made to - 2:                  | -Select- |                                                                                                    |                                                                                                    |
|                                                 | Referral made to - 3:                  | -Select- |                                                                                                    |                                                                                                    |
|                                                 | Referral made to - 4:                  | -Select- |                                                                                                    |                                                                                                    |
|                                                 | Referral made to - 5:                  | -Select- |                                                                                                    |                                                                                                    |
| Reason for applying for assistance              |                                        |          | Ask, "What is the reason y<br>what happened to cause y<br>most eligible for a referral<br>reason most closely relate                                                                                                    | ou fell behind/couldn't pay, or<br>our need?" Select the reason<br>. Use this data element for the<br>d to eligibility. <b>Required.</b>                                                                                                    |
| Reason for applying for Reason for applying for | or assistance - 2<br>or assistance - 3 |          | Select any additional reaso                                                                                                    | ons stated by the caller.                                                                                                    |
| Explanation-applying                            |                                        |          | Enter the date and your in<br>Record any comments, or<br>caller regarding your asses<br>not repeat information alr<br>screen elements. Not requ<br>can be determined from e<br>answers to eligibility deter<br>If the caller disclosed self<br>location information. Lock | itials in the note section.<br>details gathered from the<br>ssment of their eligibility; do<br>eady recorded in the other<br>uired if the entire assessment<br>ntered data, helpful for dates,<br>rmination questions, etc.<br>as DV, do not write any<br>profile |

Scripts highlighted in GREEN

Data Elements (Process)

Updated May 2025 Definition

| <b>Prior Living Situation</b>                                                                                                    |                              |                                                                                                    |  |  |
|----------------------------------------------------------------------------------------------------|------------------------------|----------------------------------------------------------------------------------------------------|--|--|
| -Select-<br>HOMELESS SITUATIONS<br>Place not meant for habitation (e.g., a vehicle, an abandoned building, bus/train<br>Emergency shelter, including hotel or motel paid for with emergency shelter vou<br>Safe Haven (HUD)<br>INSTITUTIONAL SITUATIONS<br>Foster care home or foster care group home (HUD)<br>Hospital or other residential non-psychiatric medical facility (HUD)<br>Jail, prison, or juvenile detention facility (HUD)<br>Long-term care facility or nursing home (HUD)<br>Psychiatric hospital or other psychiatric facility (HUD)<br>Substance abuse treatment facility or detox center (HUD)<br>TEMPORARY HOUSING SITUATIONS<br>Transitional housing for homeless persons (including homeless youth) (HUD)<br>Residential project or halfway house with no homeless criteria (HUD)<br>Hotel or motel paid for without emergency shelter voucher (HUD)<br>Host Home (non-crisis) (HUD)<br>Staying or living in a friend's room, apartment, or house (HUD)                                                                                                    |                              | Indicate where the caller lives/stays based on discussion;<br>Required.<br>If you need to inquire, please ask, "Where do/did you<br>live" or "Where did you stay last night?"                                                                                                    |  |  |
| PERMANENT HOUSING SIT                                                                                                    | -Select-                     | Ask, "How long have you lived in your current                                                                                                    |  |  |
| Length of Stay One night or less Two to six nights One week or more, but less than one month One month or more, but less than 90 days 90 days or more, but less than one year One year or longer Client doesn't know Client prefers not to answer Determined the second second seco |                              | placement" or "How long did you live in the previous place?".                                                                                                    |  |  |
| Ineligible Reasons                                                                                                    |                              | If the call outcome is "Ineligible", select (and add) all                                                                                                    |  |  |
|                                                                                                    |                              | reasons why the caller did not receive the referral. Refer to 211.                                                                                                    |  |  |
| Referral Made to                                                                                                    |                              | If the caller is eligible for financial<br>assistance, check Referral Logs for any<br>available referral; select referral agency for<br>State HF Funds for financial assistance over<br>\$300 for rent, lights, gas, mortgage, or<br>security deposit. For ineligible callers or<br>other needs such as furniture, utility-only<br>assistance or, non-financial assistance,<br>advise the caller to contact 211 Metro<br>Chicago.                                                           |  |  |
| Caller Contribution Referral Amount                                                                                                    |                              | If the caller can pay part of the amount needed, enter<br>here. If they are referred and are not contributing, then<br>enter '0'. If the referral is made this is <b>Required</b> .<br>If the referral is for financial assistance, enter the referral<br>amount; leave it blank if not applicable. The referral<br>amount should not be more than the fund cap of 6<br>months of rent/mortgage and \$5000 total. Note: Referral<br>amount (if entered) should = Total amount of above debt |  |  |
|                                                                                                    |                              | - Caller Contribution                                                                                                    |  |  |
|                                                                                                    | oll to the BOTTOM of the ass | essment screen and Click Save.                                                                                                    |  |  |
| Next, <u>Complete Step 4: Type of Call Questions</u>                                                                                                    |                              |                                                                                                    |  |  |

Scripts highlighted in GREEN

Definition

Updated May 2025

## Step 4: Completing Type of Call Questions

Data Elements (Process)

| Call Type * -Select-                                   | Call Type, Caller Type and Call Status can all be found at  |
|--------------------------------------------------------|-------------------------------------------------------------|
| Caller Type * Self 🖌                                   | the top of the call screen.                                 |
|                                                        | Located under Current Call Tab                              |
| Caller Allas                                           | Call Type                                                   |
| Phone Number ×                                         | Caller Type                                                 |
|                                                        | Located top right corner of the call screen.                |
| Call Status * -Select- 🗸                               | Call Status                                                 |
| Save Save & End Call Cancel Call                       |                                                             |
| If the assessment was COMPLETED                        | Choose the appropriate call outcome. Outcome                |
|                                                        | determination should be based on the referral most likely   |
|                                                        | to match the request. Seek Supervisor assistance if         |
|                                                        | necessary. Enter one outcome per call. Required.            |
|                                                        | Call Type = (select appropriate outcome)                    |
|                                                        | This is likely: Eligible or Eligible, No Funds.             |
|                                                        | Caller Type = Self                                          |
|                                                        | Call Status = Complete                                      |
| If option C was selected in the standard ROI           | If the caller selects option C in the standard ROI, then no |
|                                                        | client data should be recorded in HMIS. Please let the      |
|                                                        | being entered into HMIS and referrals cannot be made for    |
|                                                        | State HP and conclude the call                              |
|                                                        |                                                             |
|                                                        | Call Type = Ineligible                                      |
|                                                        | Caller Type = Self                                          |
|                                                        | Call Status = Incomplete                                    |
| If NOT seeking rent, gas, electric, water, or security | If the caller is not seeking rent, gas, electric, water or  |
| deposit                                                | security deposit, please let the caller know they are not   |
|                                                        | ineligible and conclude the call                            |
|                                                        |                                                             |
|                                                        | Call Type = Ineligible                                      |
|                                                        | Caller Type = Self                                          |
|                                                        | Call Status = Incomplete                                    |
| If client is outside of Chicago                        | If the caller is outside of Chicago, please let them        |
|                                                        | know they ae not eligible for State HP. If the caller is    |
|                                                        | they would like the phone number or to be transforred       |
|                                                        | to the Suburban Cook County team. Please select the         |
|                                                        | call type as Errant Call – outside of service area and      |
|                                                        | conclude the call.                                          |
|                                                        | Call Type = Errant Call – Out of Service Area               |
|                                                        | Caller Type = Self                                          |
|                                                        | Call Status = Incomplete                                    |

Scripts highlighted in GREEN
Data Elements (Process)

Definition

Updated May 2025

## Step 5: Entry/Exit Enrollment

| This step is only required for all H<br>ineligible or was outside of Chicag | PCC assessment<br>30, steps 5 and 6   | s that we<br>are not i | re complete<br>required.    | d. If the calle                | r did not                        | conser                   | n <mark>t, was de</mark>  | <mark>emed</mark>         |
|-----------------------------------------------------------------------------|---------------------------------------|------------------------|-----------------------------|--------------------------------|----------------------------------|--------------------------|---------------------------|---------------------------|
| Alias: -Not Set- Social Security Number: -Not Set- SSN Data Quality: -Not S | et- U.S. Military Veteran?: -Not Set- | Release of Inform      | nation: None                |                                |                                  |                          |                           |                           |
| Age: Unknown                                                                |                                       |                        |                             |                                | _                                |                          | Call Status               | -Select-                  |
| Add Referral                                                                | al                                    |                        |                             | a                              | Save                             | Sa                       | ve & End Call             | Cancel Call               |
| Current Call Previous Calls (U)                                             | Che                                   | ent information        |                             | Service Transactions           |                                  | Follow                   | qu                        |                           |
| Caller Profile                                                              |                                       |                        | Entry/Exit                  |                                |                                  |                          |                           |                           |
| Entry / Exit                                                                |                                       |                        |                             |                                |                                  |                          |                           |                           |
| Program                                                                     |                                       |                        | Туре                        | Project Start Date             | Exit Da                          | te                       | Interims F                | ollow Client<br>Ups Count |
| Add Entry / Exit                                                            |                                       |                        |                             | No matches.                    |                                  |                          |                           |                           |
|                                                                             |                                       |                        |                             |                                |                                  |                          |                           |                           |
| Location                                                                    |                                       | Ei<br>In               | nrollment ca<br>formation T | n be complete<br>ab followed b | ed by navi<br>y the <b>Ent</b> i | gating<br><b>'y/Exit</b> | to the <b>Cli</b><br>tab. | ent                       |
|                                                                             |                                       | C                      | iick <b>Add Entr</b>        | y/Exit                         |                                  |                          |                           | 1                         |
| Household Members                                                           |                                       |                        |                             |                                |                                  |                          |                           |                           |
|                                                                             |                                       |                        |                             |                                |                                  |                          |                           |                           |
| This Client is not a member of an                                           | y Households.                         |                        |                             |                                |                                  |                          |                           |                           |
| Project Start Data - (578215) P                                             | arker, Peter                          |                        |                             |                                |                                  |                          |                           |                           |
|                                                                             | 11000 (6.4.4)                         |                        |                             |                                |                                  | 0                        |                           |                           |
| Provider *                                                                  | HPCC (644)                            |                        | _ 5                         | earch My P                     | rovider                          | Clear                    |                           |                           |
| Туре *                                                                      | HUD                                   |                        | *                           |                                |                                  |                          |                           |                           |
| Project Start Date *                                                        | //                                    | <b>i</b> 5             | ) 🖬 💙 :                     | • : •                          | ~                                |                          |                           |                           |
|                                                                             |                                       |                        |                             | Sav                            | ve & Continu                     | e [                      | Cancel                    |                           |
|                                                                             | ) <b>The Theorem</b>                  | 1.1.1                  | 1.1.1.1.1110                |                                |                                  |                          |                           |                           |
| the call                                                                    | ). The type shou                      | uld be ma              | rked as <b>HUD</b>          | . The Project                  | Start Date                       | e snou                   | la be the c               | date of                   |
|                                                                             |                                       |                        |                             |                                |                                  |                          |                           |                           |
| Entry/Exit                                                                  |                                       |                        |                             |                                |                                  |                          |                           |                           |
|                                                                             |                                       |                        |                             |                                |                                  |                          |                           |                           |
|                                                                             |                                       |                        |                             |                                |                                  |                          |                           |                           |
|                                                                             | Project Start Date                    | E                      | kit Date                    | Interims                       | Follow Clien                     | t                        |                           |                           |
|                                                                             | 01/01/2024                            | 1                      |                             | 8                              |                                  | 0                        |                           |                           |
| Showing 1                                                                   | -1 of 1                               | -                      |                             |                                |                                  |                          |                           |                           |
|                                                                             |                                       |                        |                             |                                |                                  |                          |                           |                           |
| Click on the Exit Date pencil to Ex                                         | it the caller from                    | n the proj             | ect. Please r               | ote: The calle                 | er's destin                      | ation s                  | should be                 | where                     |
| the caller will stay tonight.                                               |                                       |                        |                             |                                |                                  |                          |                           |                           |

Data Elements (Process)

Definition

Updated May 2025

## Step 6: Referral to Homelessness Prevention Project

| This step is only required if the HPCC assessment indicates a referral would be made. If the caller did not consent, was deemed ineligible or was outside of Chicago, no referral should be made.                                                                                                    |                            |                                                                                                    |                                                                                                    |  |  |
|----------------------------------------------------------------------------------------------------|----------------------------|----------------------------------------------------------------------------------------------------|----------------------------------------------------------------------------------------------------|--|--|
| Alias: -Not Set- Social Security Number: -Not Set- SSN Data Quality: -Not Set- U.S. Military Veteran?: -Not                                                                                                    |                            |                                                                                                    |                                                                                                    |  |  |
| Age: Ur<br>Ad                                                                                                    | inknown<br>Id Referral     |                                                                                                    |                                                                                                    |  |  |
| Curre                                                                                                    | ent Call                   |                                                                                                    | Previous Calls (0)                                                                                                    |  |  |
| c                                                                                                    | Call Type * Test           | ~                                                                                                    | Call Notes                                                                                                    |  |  |
| c                                                                                                    | Caller Type * Self         | ~                                                                                                    |                                                                                                    |  |  |
| c                                                                                                    | Caller Alias               |                                                                                                    |                                                                                                    |  |  |
| P                                                                                                    | Phone Number               | x                                                                                                    |                                                                                                    |  |  |
| Ass                                                                                                    | sessments                  | HPCC (2024)                                                                                                    |                                                                                                    |  |  |
| <b>O</b>                                                                                                    | HPCC (2024)                | Import Client Data                                                                                                    |                                                                                                    |  |  |
| <b>O</b> 1                                                                                                    | Incorrect Program/Provider | This screen is limited to                                                                                                    | This screen is limited to entries from                                                                                                    |  |  |
| Add Referral                                                                                                    |                            | Add Homeless Pr<br>at the top of the                                                                                                    | revention referral by clicking <b>Add Referral</b><br>Call page                                                                                                    |  |  |
| Needs Assignment         i S         Service Code Quicklist         Information and Referral (TJ-3000)         Rental Application Fee Payment Assistance (BH-3800.7200)         Rental Deposit Assistance (BH-3800.7250)         Rent Payment Assistance (BH-3800.7000)         Outiny Deposit Assistance (bv-0900.9150)         Utility Service Payment Assistance (BV-8900.9300)         Add Terms |                            | For those who an<br>for rent, lights, g<br>need that reflect<br>Assistance). Only<br>record. Once sel                                                                        | For those who are receiving a financial referral over \$300<br>for rent, lights, gas, mortgage, or security deposit. Add a<br>need that reflects the caller's request (i.e., Rental Payment<br>Assistance). Only one needs to be selected per client<br>record. Once selected click <b>Add Terms</b> |  |  |
| Referral Provider Quicklist       Provider       -Select-       Add Provider                                                                                                    |                            | After referring to the excel spreadsheet for available HP<br>providers, select the provider from the Referral Provider<br>Quicklist. Once selected click <b>Add Provider</b> |                                                                                                    |  |  |

| Data Elements (Pr                                                                                   | Scripts highlighted in GREEN DCESS)                           | Updated May 2025<br>Definition         |
|----------------------------------------------------------------------------------------------------|---------------------------------------------------------------|----------------------------------------|
| Next, ensure that the Service selec<br>check is not added the referral will                         | ed from the Service Code Quicklist has a ch<br>not be created | eck in the box under Referrals. If the |
| Referrals                                                                                           |                                                               | Send Summary                           |
| Referred-To Provider                                                                                | Rent Payment Assistance                                       | Referred Clients                       |
| State Homeless<br>Prevention Funds                                                                  |                                                               | Parker, Peter                          |
| Needs Status: Identified<br>Outcome: Serivce Pending<br>✓ Need Data<br>Date of Need ★ 08 / 30 / 202 | 4 _ ☶ ♡ 	 7 	 · : 07 	 : 44 	 AM                              |                                        |
| Selected Needs                                                                                      |                                                               |                                        |
| Need Amount if Financial                                                                            | Need Status / Outcome / If Not Met, Reason                    | Notes                                  |
| Rent                                                                                                | Identified                                                    | ~                                      |
|                                                                                                    | Service Pending 🗸                                             | 8                                      |
| 3800.7000)                                                                                          | -Select-                                                      | ~                                      |
| Remove All Needs                                                                                    |                                                               |                                        |
| Once complete Click SA                                                                              | VE ALL. Choosing anything else will not res                   | ult in a referral being created        |
|                                                                                                    |                                                               |                                        |
| Notes: Let the client know that a r                                                                 | eferral has been provided and to expect a                     | call from the agency within 10 busines |

No days. If they have not heard back from an agency after 10 full business days, they may call back the HPCC line to request updates. If a client is eligible and referrals are exhausted, advise the client to call back early next week to be assigned to an agency. Offer 211 Metro Chicago as a backup resource in the meantime. For ineligible clients or other needs such as furniture, utility-only assistance, or non-financial assistance, advise the caller to contact 211 Metro Chicago or ask if they would like to be transferred directly.